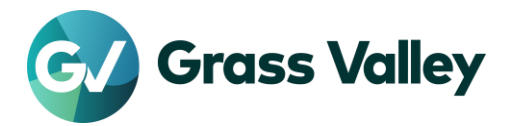

# 0x800CE1A ライセンス認証エラートラブルシューティングガイド

# 不具合内容

EDIUS / Mync でライセンス認証時に 0x800CE1A エラーが表示され、認証プロセスに失敗する。

#### 作業環境

本書で記す作業を行う際は、Internet Explorer を使用してください。また作業は EDIUS / Mync が起動できる 環境、もしくは Internet Explorer で以下のサイトにアクセスできる環境で行ってください。

- <u>https://activation1.grassvalley.com</u>
- <u>https://ediusid1.grassvalley.com</u>

# elD 用 CRL 配布ポイントを確認する

- 1) Internet Explorer (IE)のアドレスバーに https://ediusid1.grassvalley.com を入力します。
- 2) elD ログイン画面が表示されたら、アドレスバー右端の鍵アイコンをクリックし、証明書の表示を選択します。
- 3) [証明のパス] を選択し、ediusid1.grassvalley.com が選択されていることを確認します。
- 4) [詳細] を選択し、CRL 配布ポイントを選択します。
- 5) URLを控えます URL#1

| <ul> <li>証明書</li> <li>全般 詳細 証明のパス</li> </ul>                                                |                                 | 3 |
|---------------------------------------------------------------------------------------------|---------------------------------|---|
| 表示( <u>S</u> ): <すべて>                                                                       | ~                               |   |
| フィールド                                                                                       | 被                               | ^ |
| 回サブジェクト代替名                                                                                  | DNS Name=ediusid1.grassv        |   |
| ፼ 拡張+-使用法                                                                                   | サーバー認証 (1.3.6.1.5.5.7.3.1)      |   |
| 同 CRL 配布ポイント                                                                                | [1]CRL Distribution Point: Di   |   |
| 20 証明書ポリシー                                                                                  | [1]Certificate Policy:Policy Id | _ |
| 一般関情報アクセス                                                                                   | [1]Authority Info Access: Ac    |   |
| 🛐 SCT 一覧                                                                                    | v1, 46a555eb75fa912030b5a2      |   |
| 💽 キー使用法                                                                                     | Digital Signature, Key Encip    |   |
| 🛐 基本制限                                                                                      | Subject Type=End Entity, Pat    | ~ |
| [1]CRL Distribution Point<br>Distribution Point Name:<br>Full Name:<br>URL=http://crl.sca1b | amazontrust.com/sca1b-1.crl     |   |

6) [証明のパス] を選択し、Amazon を選択し [証明書の表示] をクリックします。

| 証明書                                                                                                    | х |
|----------------------------------------------------------------------------------------------------|---|
| ▲ 証明書<br>金般 詳細 証明のパス<br>- 証明のパス(D)<br>- Starfield Class 2 Certification Authority<br>- Starfield Services Root Certificate Authority - G2<br>- Amazon Root CA 1<br>- Amazon<br>- Certificate Authority - G2<br>- Amazon<br>- Certificate Authority - G2<br>- Amazon<br>- Certificate Authority - G2<br>- Amazon<br>- Certificate Authority - G2<br>- Certificate Authority - G2<br>- Certificate Authorit | × |
| 証明書の表示(2)                                                                                                    |   |

7) [詳細] を選択し、CRL 配布ポイントを選択します。

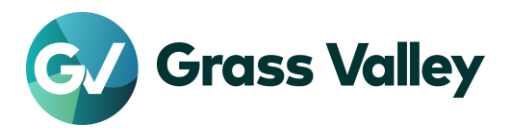

8) URLを控えます – URL#2

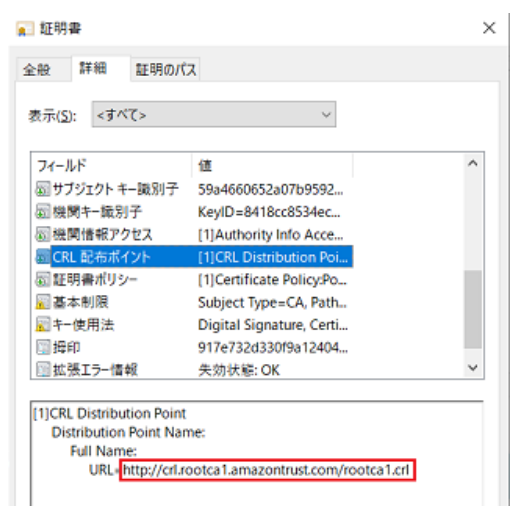

- 9) 手順#6 で以下を選択して、#6 から#8 を繰り返して URLを控えます (URL#3, #4)
- 10) 以下の URL を控えたことを確認します。
  - ediusid1.grassvalley.com : URL#1
  - Amazon : URL#2
  - Amazon Root CA 1 : URL#3
  - Starfield Services Root Certificate Authority G2 : URL#4

# EDIUS ライセンス用 CRL 配布ポイントを確認する

- 1) Internet Explorer (IE)のアドレスバーに https://activation1.grassvalley.com を入力します。
- Flexnet Operations ログイン画面が表示されたら、アドレスバー右端の鍵アイコンをクリックし、証明書の表示を選択します。
- 3) [証明のパス] を選択し、activation1.grassvalley.com が選択されていることを確認します。
- 4) [詳細] を選択し、CRL 配布ポイントを選択します。
- 5) 表示される 2 つの URL を控えます URL#5, #6

| フィールド                                | 値                             | ^        |
|--------------------------------------|-------------------------------|----------|
| ◎公開キーのパラメーター                         | 05 00                         |          |
| 國機関キー識別子                             | KeylD=a48de5be7c79            |          |
| ◎サブジェクト キー識別子                        | b4445cdf754341b38c            |          |
| 回サブジェクト代替名                           | DNS Name=activation           |          |
| 図 拡張キー使用法                            | サーバー認証 (1.3.6.1.5.5           |          |
| CRL 配布ボイント                           | [1]CRL Distribution Poi       |          |
| □証明書ポリシー                             | [1]Certificate Policy:Po      |          |
| ◎機関情報アクセス                            | [1]Authority Info Acce        |          |
| 圖基本制限                                | Subject Type=End Enti         | ~        |
| URL=http://crl3.digicert<br>CA-1.crl | .com/RapidSSLTLSDVRSAMixedSH/ | A2562020 |
| Distribution Point Na<br>Full Name:  | ime:                          |          |

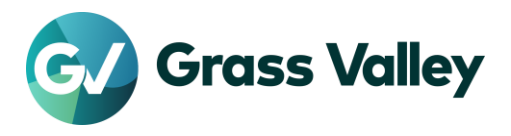

- 6) [証明のパス] を選択し、RapidSSL TLS DV RSA Mixed SHA256 2020 CA-1 を選択し [証明書の 表示] をクリックします。
- 7) [詳細] を選択し、CRL 配布ポイントを選択します。
- 8) 表示される2つのURLを控えます URL#7, #8

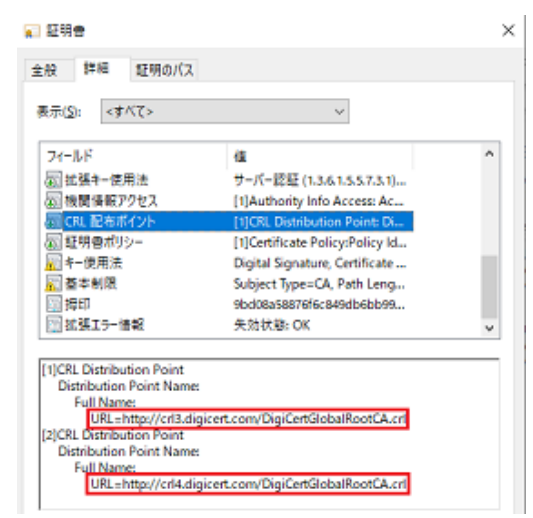

- 9) 以下の URL を控えたことを確認します。
  - activation1.grassvalley.com
  - RapidSSL TLS DV RSA Mixed SHA256 2020 CA-1
- 10) 開いた画面をすべて閉じます。

### URLをホワイトリストに登録する

控えたすべての URL をホワイトリストに登録します。登録完了後、EDIUS を起動します。